# Comment sauvegarder des enregistrements et des instantanés sur un NAS

## **Appareils applicables**

Toutes les séries de caméras IP et Speed Domes avec fonction SMB.

## Instruction

Etape 1. Créez un dossier où vous voulez stocker les fichiers sur votre PC.

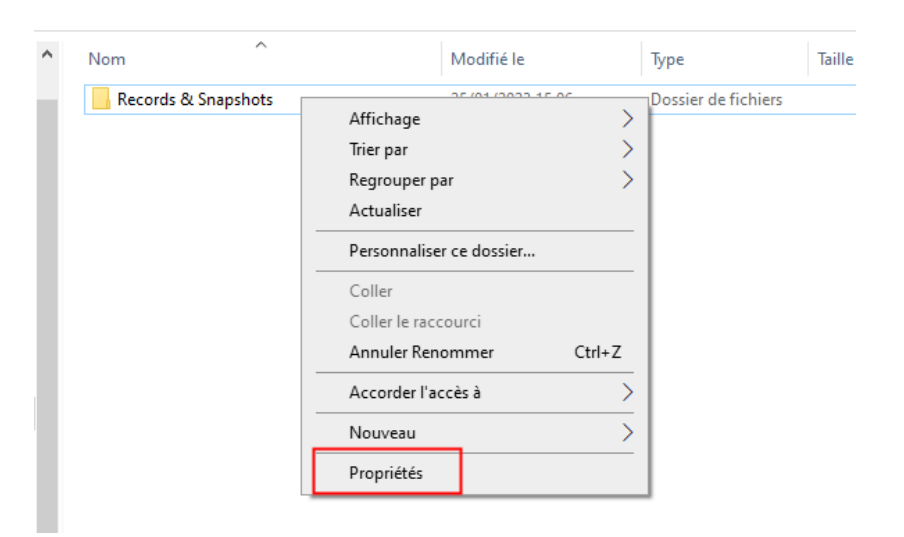

## Étape 2. Ouvrez les propriétés du dossier, définissez le dossier comme partagé.

| 📕 Proj                                                                    | Propriétés de : Records & Snapshots                                                                                                    |          |               |           |          |              | ×          |    |
|---------------------------------------------------------------------------|----------------------------------------------------------------------------------------------------|----------|---------------|-----------|----------|--------------|------------|----|
| Généra                                                                    | Partage                                                                                                    | Sécurité | Versions préc | édentes   | Person   | naliser      |            |    |
| Parta                                                                     | Partage de fichiers et de dossiers en réseau                                                                                                    |          |               |           |          |              |            |    |
|                                                                           | Records & Snapshots<br>Partagé                                                                                                    |          |               |           |          |              |            |    |
|                                                                           | min réseau :<br>APTOP-BQG<br>artager                                                                                                    | HL41P∖Us | ers\33645\De  | esktop\Ha | w to doc | :\Events\Rec | cords & Si |    |
| Parta<br>Défi<br>d'au                                                     | Partage avancé<br>Définir des autorisations personnalisées, créer des ressources partagées et définir<br>d'autres options de partage.                                 |          |               |           |          |              |            |    |
| Prote<br>Les<br>cet o                                                     | Protection par mot de passe<br>Les utilisateurs doivent posséder un compte d'utilisateur et un mot de passe sur<br>cet ordinateur pour accéder aux dossiers partagés. |          |               |           |          |              |            |    |
| Pour modifier ce paramètre, utilisez le <u>Centre Réseau et partage</u> . |                                                                                                    |          |               |           |          |              |            |    |
|                                                                           |                                                                                                    |          |               | Ok        |          | Annuler      | Applique   | er |

#### 🔶 🙍 Accès réseau

Choisir les utilisateurs pouvant accéder à votre dossier partagé

Tapez un nom et cliquez sur Ajouter, ou cliquez sur la flèche pour rechercher un utilisateur.

|                                             | ✓ Ajouter             |
|---------------------------------------------|-----------------------|
| Nom                                         | Niveau d'autorisation |
| 🔏 Mol 👫 🕻 (jerrei en Surga en en)           | Propriétaire          |
|                                             |                       |
|                                             |                       |
|                                             |                       |
|                                             |                       |
|                                             |                       |
| Je rencontre des difficultés pour partager. |                       |

| Partager | Annuler |
|----------|---------|
|          |         |

 $\times$ 

### Étape 3. Activez le partage de fichiers et d'imprimantes.

騹 Centre Réseau et partage

| Page d'accueil du panneau de                                                          | Afficher les informations de base de votre réseau et configurer des connexions<br>Afficher vos réseaux actifs                                                                                                    |                                                                                                    |                                                                                                    |   |  |
|---------------------------------------------------------------------------------------|----------------------------------------------------------------------------------------------------|----------------------------------------------------------------------------------------------------|----------------------------------------------------------------------------------------------------|---|--|
| configuration                                                                         |                                                                                                    |                                                                                                    |                                                                                                    |   |  |
| Modifier les paramètres de la<br>carte<br>Modifier les paramètres de                  | <b>Dahua</b><br>Réseau privé                                                                                                    | Type d'accès :<br>Connexions :                                                                                                    | Internet<br>Wi-Fi (Dahua)                                                                                                    |   |  |
| partage avancés                                                                       |                                                                                                    |                                                                                                    |                                                                                                    |   |  |
| Options de diffusion<br>multimédia en continu                                         | _Common_DHT_yydefault_group<br>Réseau public                                                                                                    | Type d'accès :<br>p_NetworkAcc Connexions :                                                                                                    | Internet<br>Common_DHT_yydefault<br>                                                                                                    |   |  |
|                                                                                       |                                                                                                    |                                                                                                    | eu-ik-opitidandatech.com                                                                                                    |   |  |
|                                                                                       | Modifier vos paramètres réseau                                                                                                    |                                                                                                    |                                                                                                    |   |  |
|                                                                                       | Configurer une nouvelle connexion ou un nouveau réseau<br>Configurez une connexion haut débit, d'accès à distance ou VPN, ou configurez un routeur ou un<br>point d'accès.                                                                                                    |                                                                                                    |                                                                                                    |   |  |
|                                                                                       | Résoudre les problèmes                                                                                                    |                                                                                                    |                                                                                                    |   |  |
|                                                                                       |                                                                                                    |                                                                                                    | s mornations de dépanhage.                                                                                                    |   |  |
| aramètres de partage avancés                                                          |                                                                                                    |                                                                                                    | s mornations de dépanhage.                                                                                                    |   |  |
| aramètres de partage avancés<br>→ ~ ↑ •▲ > Panneau de configuratic                    | n > Réseau et Internet > Centre Réseau et partage >                                                                                                    | <ul> <li>Paramètres de partage avancés</li> </ul>                                                                                                    | s mornations de dépanhage.                                                                                                    | ~ |  |
| aramètres de partage avancés<br>→ v ↑ • ♦ Panneau de configuratio                     | n > Réseau et Internet > Centre Réseau et partage ><br>Modifier les option                                                                                                    | <ul> <li>Paramètres de partage avancés</li> <li>is de partage pour d'autres profils réseau</li> </ul>                                                                                                    | s mornations de dépanhage.                                                                                                    | ~ |  |
| aramètres de partage avancés<br>→ ~ ↑ • ◆ Panneau de configuratio                     | n > Réseau et Internet > Centre Réseau et partage ><br>Modifier les option<br>Windows crée un profit re<br>pour chaque profit.                                                                                                    | <ul> <li>Paramètres de partage avancés</li> <li>Is de partage pour d'autres profils réseau<br/>éseau distinct pour chaque réseau utilisé. Vous pouve</li> </ul>                                                                                                    | u<br>z choisir des options spécifiques                                                                                                    | ~ |  |
| iramétres de partage avancés<br>→ · · ↑ •                                             | n > Réseau et Internet > Centre Réseau et partage ><br>Modifier les option<br>Windows crée un profil r<br>pour chaque profil.<br>Privé                                                                                                    | <ul> <li>Paramètres de partage avancés</li> <li>is de partage pour d'autres profils réseau<br/>éseau distinct pour chaque réseau utilisé. Yous pouve</li> </ul>                                                                                                    | u<br>ez choisir des options spécifiques                                                                                                    | v |  |
| aramètres de partage avancés<br>→ ~ ↑ 📢 > Panneau de configuratio                     | n > Réseau et Internet > Centre Réseau et partage ><br>Modifier les option<br>Windows crée un profil re<br>pour chaque profil.<br>Privé<br>Recherche du réseau                                                                                                    | Paramètres de partage avancés<br>Is de partage pour d'autres profils réseau<br>éseau distinct pour chaque réseau utilisé. Vous pouve                                                                                                    | u<br>ez choisir des options spécifiques                                                                                                    | * |  |
| aramètres de partage avancés<br>→ ~ ↑ 📢 > Panneau de configuratic                     | n > Réseau et Internet > Centre Réseau et partage ><br>Modifier les option<br>Windows crée un profit<br>pour chaque profit.<br>Privé<br>Recherche du réseau<br>Quand la décou<br>périphériques d                                                                                                    |                                                                                                    | L<br>L<br>Ez choisir des options spécifiques<br>Les autres ordinateurs et<br>inateurs du réseau.                                                                                                    | ~ |  |
| aramètres de partage avancés<br>→ ~ ↑ • ◆ Panneau de configuratic                     | n > Réseau et Internet > Centre Réseau et partage ><br>Modifier les option<br>Windows crée un profi Ir<br>Privé<br>Recherche du réseau<br>Quand la décou<br>périphériques d<br>@ Activer<br><br>Désacti                                                                                                    | Paramètres de partage avancés  s de partage pour d'autres profils réseau  éseau distinct pour chaque réseau utilisé. Vous pouve  u  uverte du réseau est activée, cet ordinateur peut voir  lu réseau, et peut lui-même être vu par les autres ord  la découverte de réseau  tivez la oconfiguration automatique des périphériques                                                                                                    | L<br>Ez choisir des options spécifiques<br>les autres ordinateurs et<br>inateurs du réseau.<br>s connectés au réseau.                                                                                                    | v |  |
| aramètres de partage avancés<br>→ ~ ↑ • ▲ > Panneau de configuratic                   | n > Réseau et Internet > Centre Réseau et partage ><br>Modifier les option<br>Windows crée un profil re<br>pour chaque profil.<br>Privé<br>Recherche du réseau<br>Quand la décou<br>périphériques d<br>@ Activer<br>⊠ Act<br>O Désacti<br>Partage de fichiers e                                                                                                    | Paramètres de partage avancés s de partage pour d'autres profils réseau éseau distinct pour chaque réseau utilisé. Vous pouve u u u du réseau, et peut lui-même être vu par les autres ord la découverte de réseau tivez la configuration automatique des périphériques ver la découverte de réseau t d'imprimantes                                                                                                    | u<br>ez choisir des options spécifiques<br>es autres ordinateurs et<br>linateurs du réseau.                                                                                                    | ~ |  |
| aramètres de partage avancés<br>→  v ↑  •  •  •  •  •  •  •  •  •  •  •  •  •         | n > Réseau et Internet > Centre Réseau et partage ><br>Modifier les option<br>Windows crée un profi Ir<br>Privé<br>Recherche du réseau<br>Quand la décou<br>périphériques d<br>@Activer<br>Désacti<br>Partage de fichiers et<br>aux fichiers et a                                                                                                    | Paramètres de partage avancés  s de partage pour d'autres profils réseau  éseau distinct pour chaque réseau utilisé. Vous pouve  uverte du réseau est activée, cet ordinateur peut voir lu réseau, et peut lui-même être vu par les autres ord la découverte de réseau  tivez la cécouverte de réseau  tivez la découverte de réseau  tid imprimantes  age de fichiers et d'imprimantes est activé, toute pers                                                                           | L<br>Ez choisir des options spécifiques<br>Es autres ordinateurs et<br>inateurs du réseau.<br>s connectés au réseau.<br>s connectés au réseau.                                                                                                    | ~ |  |
| aramètres de partage avancés<br>→ • ↑ •                                               | n > Réseau et Internet > Centre Réseau et partage ><br>Modifier les option<br>Windows crée un profil re<br>pour chaque profil.<br>Privé<br>Recherche du réseau<br>Quand la décou<br>périphériques d<br>Quand la décou<br>périphériques d<br>Activer<br>Désacti<br>Partage de fichiers e<br>Lorsque le parta<br>aux fichiers et<br>Activer<br>Désacti                                                                                                    | Paramètres de partage avancés  de partage pour d'autres profils réseau  sede partage pour d'autres profils réseau  seau distinct pour chaque réseau utilisé. Vous pouve  u u u u u u u u u u u u u u u u u u                                                                                                    | u ez choisir des options spécifiques ez choisir des options spécifiques es autres ordinateurs et inateurs du réseau. s connectés au réseau. sonne sur le réseau peut accéder et ordinateur.                                                                                                    | ~ |  |
| <sup>P</sup> aramètres de partage avancés<br>→ * ↑ <b>* s</b> Panneau de configuratic | n > Réseau et Internet > Centre Réseau et partage ><br>Modifier les option<br>Windows crée un profil re<br>pour chaque profil.<br>Privé<br>Recherche du réseau<br>Quand la décou<br>périphériques d<br>@ Activer<br>Désacti<br>Partage de fichiers et a<br>aux fichiers et a<br>@ Activer<br>Désactive<br>Désactive<br>Désactive<br>Désactive<br>Désactive<br>Désactive<br>Désactive<br>Desactive<br>Desactive<br>Désactive<br>Desactive<br>Desa | Paramètres de partage avancés  Is de partage pour d'autres profils réseau  éseau distinct pour chaque réseau utilisé. Vous pouve  Justre du réseau est activée, cet ordinateur peut voir lu  I uréseau, et peut lui-méme être vu par les autres ord  la découverte de réseau  tivez la configuration automatique des périphériques  ver la découverte de réseau  ti d'imprimantes  age de fichiers et d'imprimantes est activé, toute persu  ver le partage de fichiers et d'imprimantes | L<br>L<br>L<br>L<br>L<br>L<br>Les autres ordinateurs et<br>linateurs du réseau.<br>S connectés au réseau.<br>S connectés au réseau.<br>S connectés au réseau.<br>S connectés au réseau.<br>S connectés au réseau.<br>S connectés au réseau.<br>S connectés au réseau.<br>S connectés au réseau.<br>S connectés au réseau.<br>S connectés au réseau.<br>S connectés au réseau.<br>S connectés au réseau.<br>S connectés au réseau. | ~ |  |

Cette option se trouve dans Panneau de configuration - Réseau et Internet -Centre Réseau et partage - Modifier les paramètres de partage avancés.

Étape 4. Activez la prise en charge du partage de fichiers SMB 1.0/CIFS.

Cette étape est facultative pour les systèmes antérieurs à Windows 10.

Vous pouvez rechercher "Activer ou désactiver les fonctionnalités de Windows" dans le menu Démarrer.

Après l'activation, veuillez redémarrer le PC.

Étape 5. Ouvrez l'interface Web de l'IPC, modifiez le chemin d'accès au NAS en fonction de la situation actuelle.

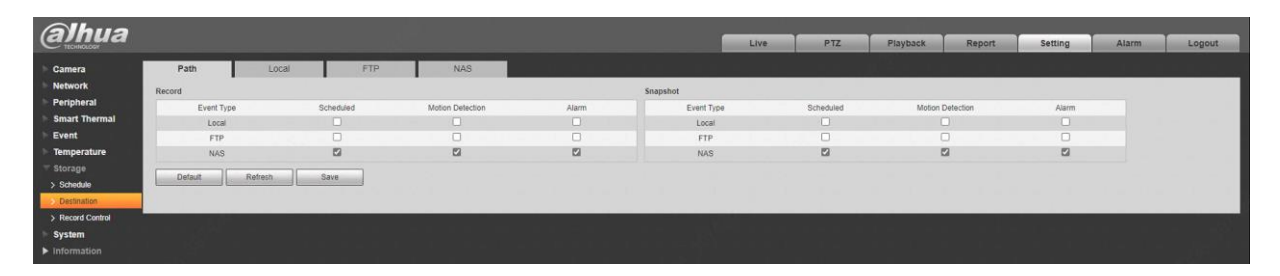

Étape 6. Passez à l'onglet NAS, choisissez le protocole SMB et remplissez les informations.

Adresse du serveur : L'IP de votre serveur NAS.

Nom d'utilisateur et mot de passe : Définis comme les informations d'identification utilisées à l'étape 2.

Répertoire distant : Le nom de votre dossier de travail. Veuillez ajouter un slash / avant le nom du dossier. Par exemple, si le vrai dossier est nommé "Shared", vous devez saisir "/Shared" dans ce champ.

| <i>alhua</i>                                                   |                                                               |             |         |     |
|----------------------------------------------------------------|---------------------------------------------------------------|-------------|---------|-----|
| Camera Network PTZ Event Storage Schedule Snapshot by Location | Path Enable Server Address Username Password Remote Directory | Local SMB I | FTP     | NAS |
| Second Control      System      Information                    |                                                               | Detault     | Refresh | ave |

Étape 7. Activez la fonction NAS, et vérifiez l'état de fonctionnement.